## MDL CENTRALITY ONLINE FACT SHEET EXCHANGE

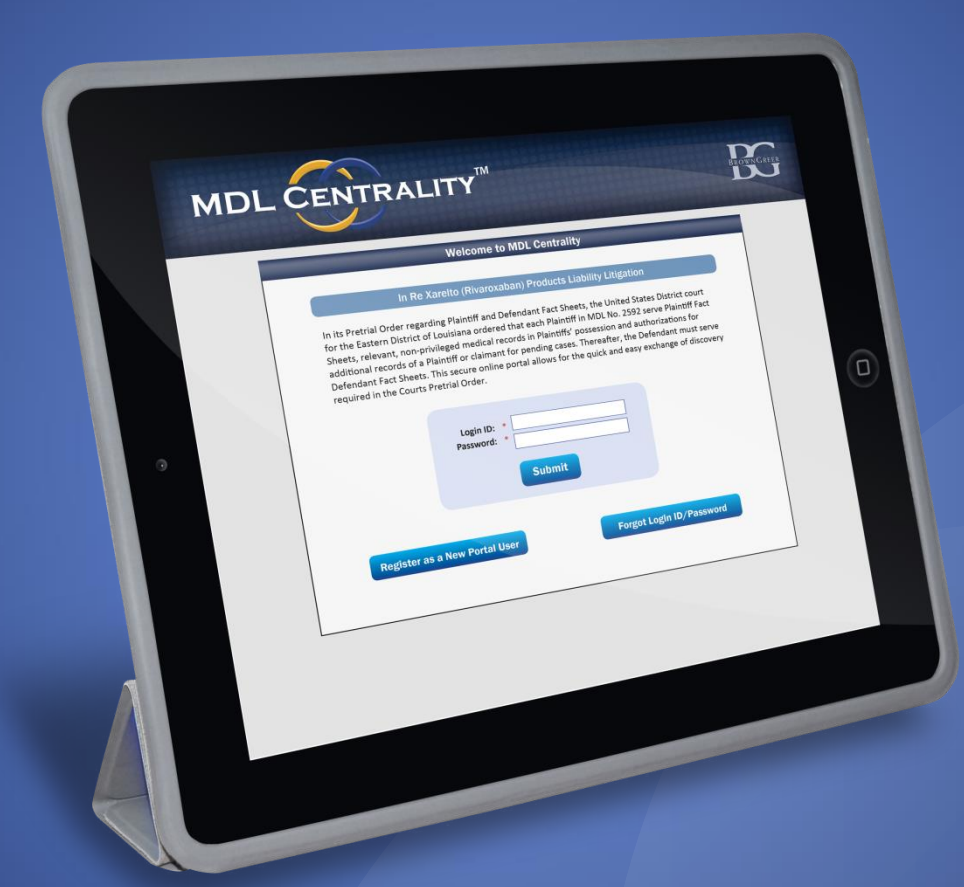

### WWW.MDLCENTRALITY.COM/MDL2592 MDLCENTRALITY@BROWNGREER.COM

© 2015 BROWNGREER PLC

### **Accessing MDL Centrality**

### www.MDLCentrality.com/MDL2592

#### Welcome to the Fact Sheet Exchange Portal for MDL 2592 In Re Xarelto (Rivaroxaban) Products Liability Litigation

Welcome to MDL Centrality. In its Pre-Trial Order regarding Plaintiff and Defendant Fact Sheets, the United States District Court for the Eastern District of Louisiana ordered all parties to use MDL Centrality to exchange Plaintiff and Defendant Fact Sheets electronically. Click on the "Register as a Law Firm" button if you are a member of a law firm and need access to MDL Centrality. If you already have a Login ID and Password, enter them at any time to access MDL Centrality. If you need assistance, you may contact us at MDLCentrality@browngreer.com.

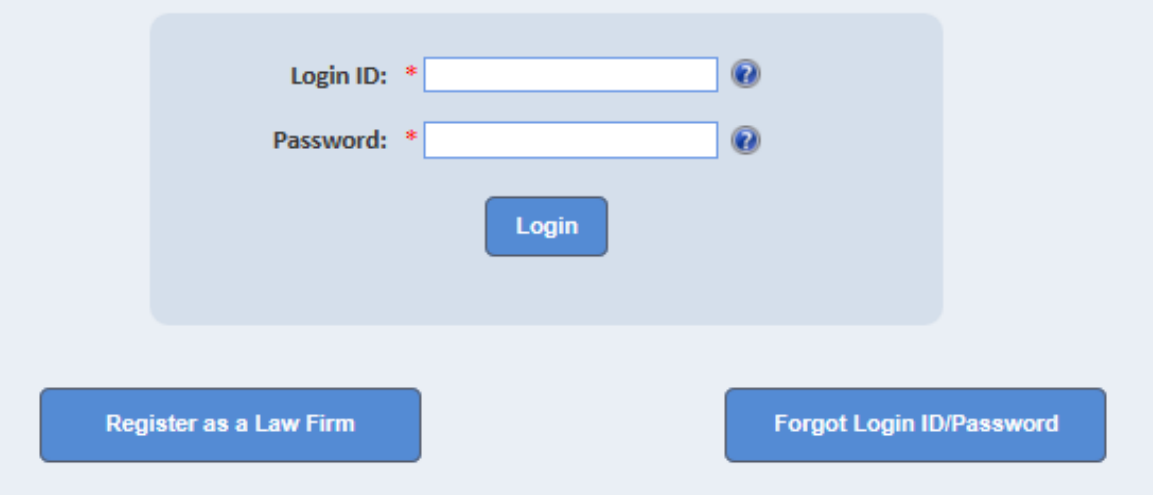

### **Accessing MDL Centrality**

### **To Request Access to MDL Centrality:**

- 1) Go to <u>www.MDLCentrality.com/MDL2592</u> to register your firm; OR
- 2) Email <u>MDLCentrality@browngreer.com</u> and provide a list of the names and email addresses for the people who need access.

### **Accessing MDL Centrality**

Access Requests to MDL Centrality:

- 1) We will email usernames and passwords to people who request access.
- 2) Add browngreer.com as a trusted sender so that emails do not go to spam folders.
- 3) If you do not receive a login and password within 24 hours, check spam folders and email us at:

MDLCentrality@browngreer.com

# Use the Navigation Toolbars at the top of the screen to navigate through MDL Centrality

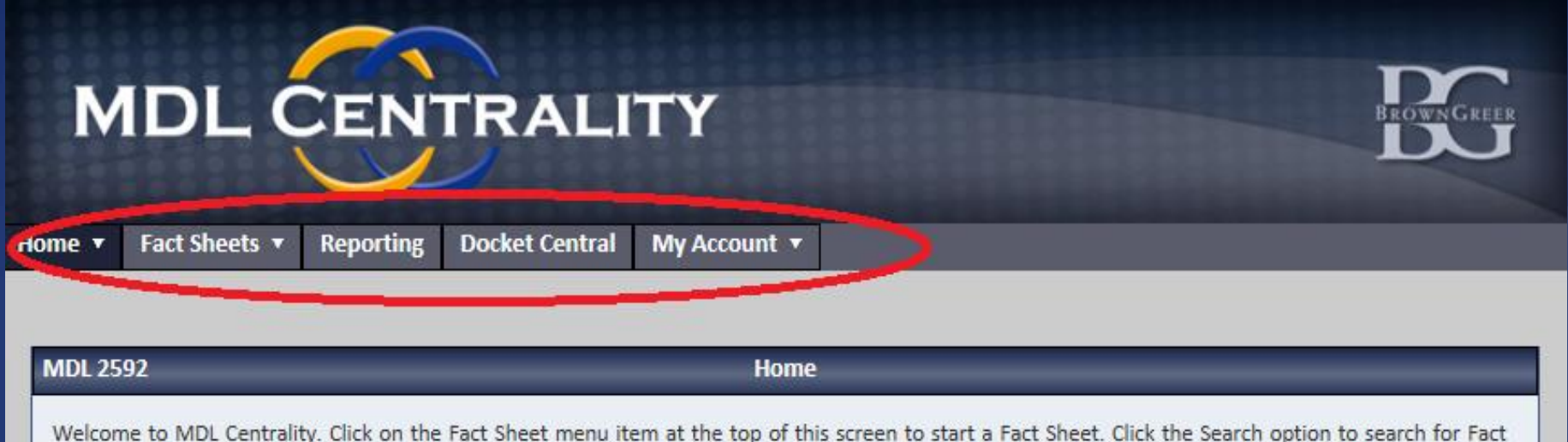

Sheets you have already submitted. If you require further assistance, contact us at MDLCentrality@browngreer.com or call us at 1-804-521-7200.

If a case was transferred or directly filed in MDL 2592 before May 4, 2015, the deadline to submit a Plaintiff Fact Sheet is July 3, 2015.

For all cases transferred after May 4, 2015, the deadline to file a Plaintiff Fact Sheet is 60 days after the date of transfer.

#### **Click here for Terms of Use**

You need to have Adobe 7.0 or higher to view Printed Documents. To get the latest Version of Adobe Reader, click the Adobe Icon.

## Use the Firm Administration Tab to manage users and access Online Video Tutorials

| MDL                                                                                | CEN                                                           | TRALI                                                               | ТҮ                                                                                                    |                                                                                                    | BROWNGREER                                                                        |
|------------------------------------------------------------------------------------|---------------------------------------------------------------|---------------------------------------------------------------------|----------------------------------------------------------------------------------------------------|----------------------------------------------------------------------------------------------------|-----------------------------------------------------------------------------------|
| Home 🔻 Fact Sheets 🕇                                                               | Reporting                                                     | Docket Central                                                      | My Account 🔻                                                                                          |                                                                                                    |                                                                                   |
| Firm Administration<br>Online Tutorials                                            |                                                               |                                                                     | Homo                                                                                                  |                                                                                                    |                                                                                   |
| Welcome to MDL Central<br>Sheets you have already s<br>If a case was transferred o | ity. Click on the<br>ubmitted. If you<br>or directly filed in | Fact Sheet menu ite<br>require further assis<br>n MDL 2592 before N | em at the top of this screen<br>stance, contact us at <u>MDLCen</u><br>Nay 4, 2015, the deadline to s | to start a Fact Sheet. Click ti<br><u>trality@browngreer.com</u> or c<br>ubmit a Plaintiff Fact Sheet is | he Search option to search for Fact<br>all us at 1-804-521-7200.<br>July 3, 2015. |
| For all cases transferred at<br>Click here for Terms of                            | fter May 4, 2015                                              | 5, the deadline to file                                             | a Plaintiff Fact Sheet is 60 da                                                                       | ys after the date of transfer.                                                                           |                                                                                   |

### To start a new Fact Sheet, click the Fact Sheets Toolbar

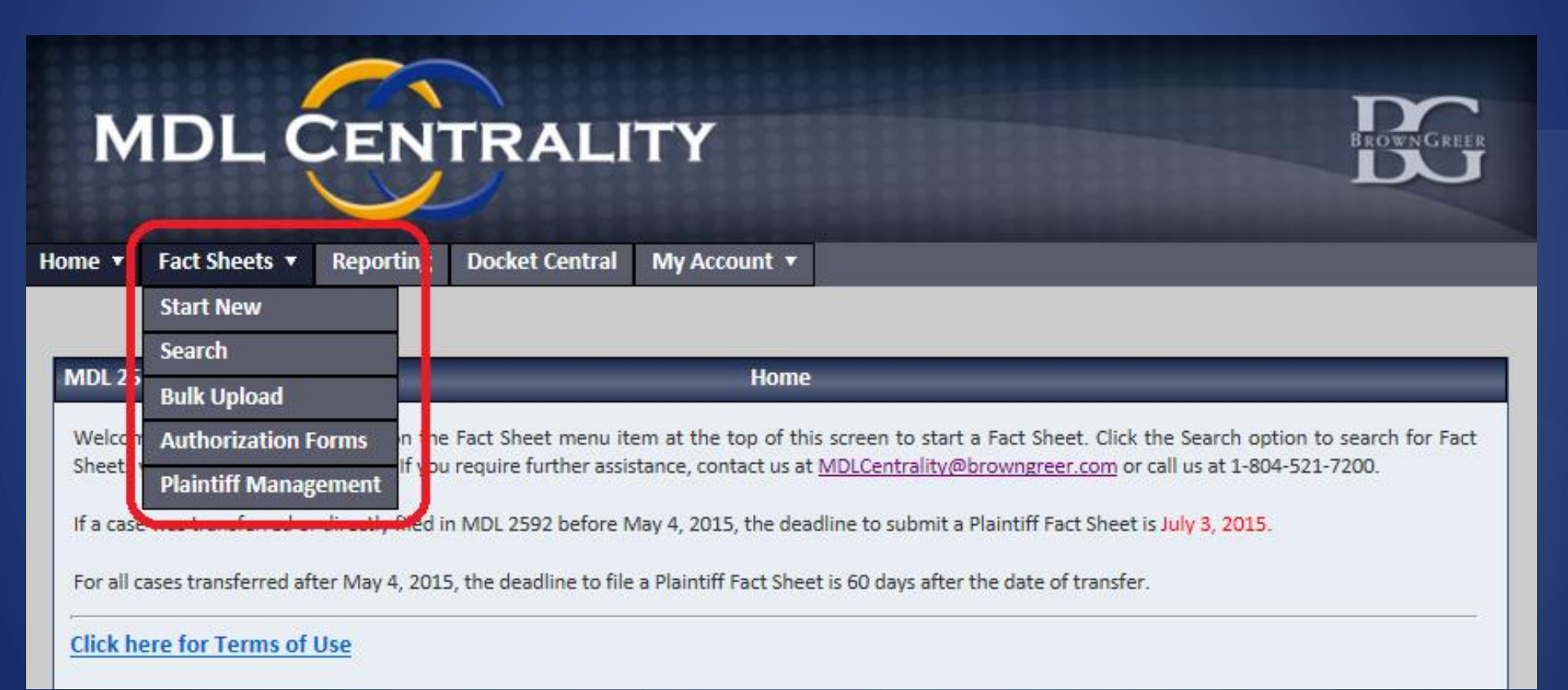

### Enter basic demographic data to start a Plaintiff Fact Sheet

| Home 🔻                          | Fact Sheets 🔻                                                                                                    | Reporting                 | Docket Central | My Account 🔻     |                 |  |  |  |
|---------------------------------|----------------------------------------------------------------------------------------------------|---------------------------|----------------|------------------|-----------------|--|--|--|
|                                 |                                                                                                    |                           |                |                  |                 |  |  |  |
| MDL 25                          | 92                                                                                                    | _                         |                | Start New Fac    | t Sheet         |  |  |  |
| Enter th<br>informa<br>use to s | Enter the name, date of birth, and taxpayer identification number of the Plaintiff for whom you are starting a Fact Sheet. Once you have entered all of this information, click the continue button. Click the Bulk Registration option under the Fact Sheet menu at the top of this screen to access a template you can use to submit information for multiple Plaintiffs at one time. |                           |                |                  |                 |  |  |  |
|                                 |                                                                                                    |                           |                | Plaintiff Inform | nation          |  |  |  |
|                                 | Plaintiff Name:<br>DOB:                                                                                                    | * Last Name<br>* MM/DD/YY | YY I           | First Name       | MI Suffix 🗸     |  |  |  |
|                                 | Taxpayer ID:<br>Primary Email:                                                                                                    | *                         | ] -            |                  |                 |  |  |  |
|                                 |                                                                                                    |                           |                |                  | Continue Cancel |  |  |  |

### View completion progress on Fact Sheet Sections Screen

| Generate New Draft Print Latest Draft Last Generated Draft: May 12 2015 4:30PM |          |  |  |  |  |  |  |  |
|--------------------------------------------------------------------------------|----------|--|--|--|--|--|--|--|
| act Sheet Details:                                                             |          |  |  |  |  |  |  |  |
| I. Core Case Information - In Progress                                         | Edit     |  |  |  |  |  |  |  |
| II. Personal Information - In Progress                                         | Edit     |  |  |  |  |  |  |  |
| III. Claim Information - In Progress                                           | Edit     |  |  |  |  |  |  |  |
| IV. List of Healthcare Providers - In Progress                                 | Edit     |  |  |  |  |  |  |  |
| V. Medical Background - In Progress                                            | Edit     |  |  |  |  |  |  |  |
| VI. Additional Medications - In Progress                                       | Edit     |  |  |  |  |  |  |  |
| VII. Fact Witnesses - Not Yet Started                                          | Start    |  |  |  |  |  |  |  |
| VIII. Deceased Individuals and Autopsy Information - Not Yet Start             | ed Start |  |  |  |  |  |  |  |
| IX. Document Requests - In Progress                                            | Edit     |  |  |  |  |  |  |  |
| X. Declaration - Not Yet Started                                               | Start    |  |  |  |  |  |  |  |

### Enter, save, and revise answers to Fact Sheet questions within each Fact Sheet Section

|                                                                                            | II. Personal Information          | 1    |  |
|--------------------------------------------------------------------------------------------|-----------------------------------|------|--|
| A. Background Information:                                                                 |                                   |      |  |
| 1. Name:                                                                                   | DAVIS                             | JOHN |  |
| <ol><li>Maiden or other names you have used or by which<br/>you have been known:</li></ol> |                                   |      |  |
| <ol><li>Medicare Health Insurance Claim Number (if<br/>applicable):</li></ol>              |                                   |      |  |
| 4. Place of Birth:                                                                         |                                   |      |  |
| 5. Sex:                                                                                    | $\bigcirc$ Male $\bigcirc$ Female |      |  |

Identify each address at which you have resided during the last ten (10) years and the approximate dates during which you lived at each address (most recent first):

| a. Address1:           |                        |                                |
|------------------------|------------------------|--------------------------------|
| b. Address2:           |                        |                                |
| c. City:               |                        |                                |
| d. State:              |                        | - Select - V                   |
| e. Zip Code:           |                        |                                |
| f. Dates of Residence: |                        | From: v v To: v v (MM/DD/YYYY) |
| Save Address           | Save & Add New Address | Cancel                         |

### Upload and download supporting documents by using the Document Management Tool

| MDL 2592        |            | Plaintiff Fact Sheet  | _           |              |
|-----------------|------------|-----------------------|-------------|--------------|
| << Back         |            |                       |             |              |
|                 |            | Plaintiff Information |             |              |
| Plaintiff ID:   | 1044       | SSN:                  | 456-12-0536 |              |
| Plaintiff Name: | JOHN DAVIS | DOB:                  | 12/14/1970  |              |
|                 |            | Email:                |             |              |
|                 |            | Documents             |             |              |
| View Documents  |            |                       |             |              |
| Uploaded Files  |            |                       |             |              |
| Document ID     |            | Document Type         |             | Created Date |
| 33              |            | Plaintiff Fact Sheet  |             | 05/12/2015   |
| 34              |            | Prescription Records  |             | 05/12/2015   |
| 35              |            | Medical Records       |             | 05/12/2015   |

### Search for previously entered plaintiffs and see status of submission

| MDL 2592                                                         |                                                                                      | Plaintiff Search                                                                                                    |
|------------------------------------------------------------------|--------------------------------------------------------------------------------------|----------------------------------------------------------------------------------------------------|
|                                                                  |                                                                                      | Register New Plaintiff                                                                                                    |
| Search                                                           | See Inventory                                                                        |                                                                                                    |
| Use the search tab<br>search by entering<br>tab to see a list of | to search for a Plaintiff.<br>the Plaintiff ID number<br>all of the plaintiffs you h | You can search by entering a name (or partial name) in the First Name or Last Name Fields.You can also<br>we assigned when you started a Fact Sheet, by Date of Birth, or by Taxpayer ID number.Use the See Inventory<br>ave entered into MDL Centrality for this MDL. |
|                                                                  | First Name:                                                                          |                                                                                                    |
|                                                                  | Last Name:                                                                           | da                                                                                                    |
|                                                                  | Plaintiff ID:                                                                        |                                                                                                    |
|                                                                  | Date of Birth:                                                                       | MM/DD/YYYY                                                                                                    |
|                                                                  | Taxpayer ID:                                                                         |                                                                                                    |
|                                                                  |                                                                                      | Search                                                                                                    |
| The results of you<br>clicking on the col                        | ir search are displayed b<br>lumn headers in the sear                                | elow. Click on the Plaintiff ID number to access that Plaintiff's file. You can sort the results displayed below by<br>ch results table. If you need to start a new Fact Sheet, click the Start New Fact Sheet button.                                                 |
| Select Page Size: 2                                              | 5 🗸                                                                                  |                                                                                                    |

| <u>Plaintiff ID</u> | <u>Last Name</u> | <u>First Name</u> | DOB        | <u>Status</u> |
|---------------------|------------------|-------------------|------------|---------------|
| <u>1044</u>         | DAVIS            | JOHN              | 12/14/1970 | Not Submitted |

### Access Pleadings and Orders filed in PACER through Docket Central

| Home <b>•</b> | Fact Sheets 🔻          | Reporting          | Docket Central          | My Account 🔻          |                     |                      |                                |        |
|---------------|------------------------|--------------------|-------------------------|-----------------------|---------------------|----------------------|--------------------------------|--------|
|               |                        |                    |                         |                       |                     |                      |                                |        |
| MDL 2         | 592                    | _                  | _                       | Docket Cer            | tral                | _                    |                                |        |
|               |                        |                    |                         | Bother der            |                     |                      |                                |        |
|               | Search All             | Pleadings          |                         |                       |                     |                      |                                |        |
| Wel           | ome to Docket Cent     | tral. Docket Cen   | tral is a pleadings lik | orarv where you car   | search for pleadir  | ngs filed in this MD | L. Plaintiff specific document | ts are |
| not           | stored in Docket Cen   | tral. To access p  | laintiff specific docu  | uments, search for a  | plaintiff using the | search feature ava   | ilable in the Fact Sheet tab a | at the |
| top           | of this screen. To sea | rch for a specific | document in Docke       | t Central, use the se | arch options below  | 1.                   |                                |        |
| •             | pecific Search 🔾 Key   | word Search        |                         |                       |                     |                      |                                |        |
|               |                        | Docum              | ent ID:                 |                       |                     |                      |                                |        |
|               |                        | Docket N           | umber:                  |                       |                     |                      |                                |        |
|               |                        | Document           | Name:                   |                       |                     |                      |                                |        |
|               |                        | Filer              | Name:                   |                       |                     |                      |                                |        |
|               |                        | Dat                | e filed: MM/DD/YY       | YYY                   |                     |                      |                                |        |
|               |                        |                    |                         | Search                |                     |                      |                                |        |

### For more information about MDL Centrality:

- 1) Go to <u>www.MDLCentrality.com/MDL2592</u> to view video tutorials of each step of the Fact Sheet process.
- 2) Email <u>MDLCentrality@browngreer.com</u> or call (804) 521-7200 with questions or to request a webex tutorial.